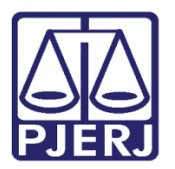

Dica de Sistema

# Citar/Intimar o NAT - Núcleo de Assessoria Técnica

PJe – Processo Judicial Eletrônico

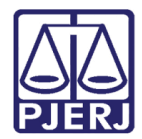

### SUMÁRIO

| 1. | Introdução                               | . 3 |
|----|------------------------------------------|-----|
| 2. | Tarefa Preparar Ato de Comunicação (PAC) | . 3 |
| 3. | Histórico de Versões                     | . 6 |

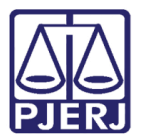

# Citar/Intimar o NAT - Núcleo de Assessoria Técnica

#### 1. Introdução

Este manual apresenta de forma simples, o passo a passo de como realizar o envio de citação/intimação ao NAT - Núcleo de Assessoria Técnica.

#### 2. Tarefa Preparar Ato de Comunicação (PAC)

Para confeccionar o documento de comunicação ao NAT - Núcleo de Assessoria Técnica, encaminhe o processo para a tarefa **Preparar Comunicação**, através da transição **Preparar ato de comunicação**, sendo esta a tarefa que permite à serventia a criação de expedientes (Mandados, Citações e Intimações).

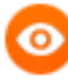

OBSERVAÇÃO: Caso a transição não seja habilitada a partir da tarefa onde o processo se encontra. Envie o processo para a tarefa **Processamento** e a partir desta tarefa, encaminhe o processo para a tarefa **Preparar Comunicação**, através da transição **Preparar Ato de Comunicação**.

Ao entrar na tarefa, selecione o número do processo em que deseja criar o expediente.

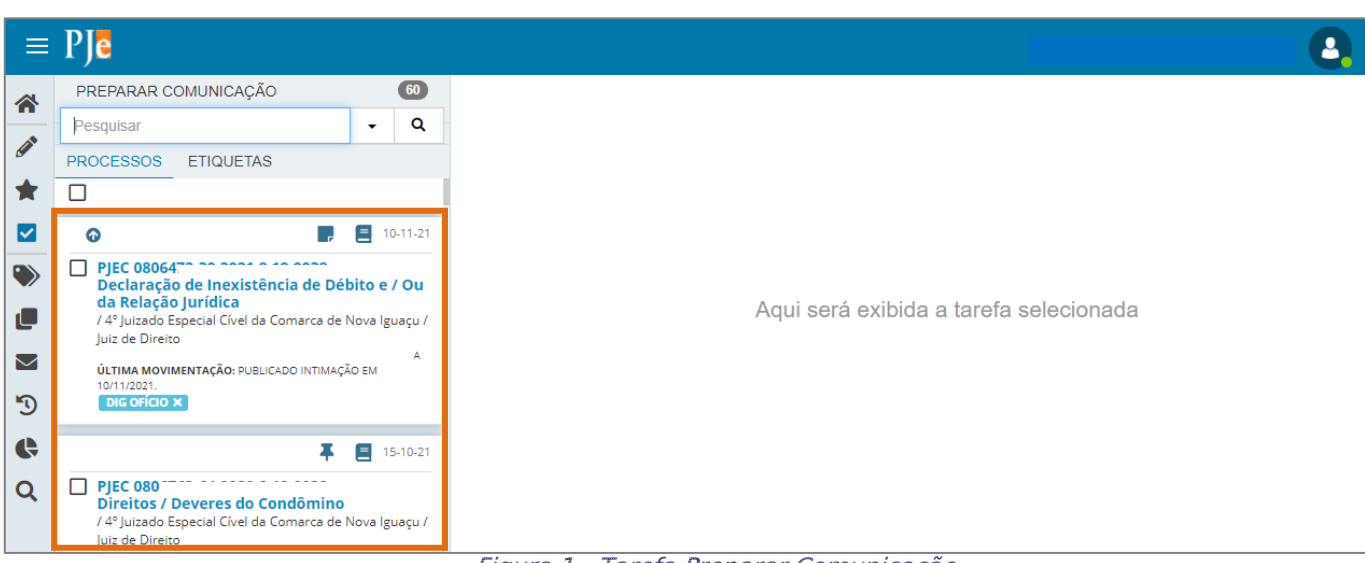

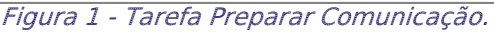

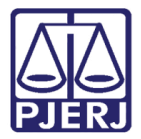

O 1º Passo é habilitado, onde o usuário deverá escolher o destinatário do expediente que será criado.

| EC 0806472                                                                                    | - Preparar comunicação       | •                  | E 🖻 🗣 1 🥲 🕻                   |
|-----------------------------------------------------------------------------------------------|------------------------------|--------------------|-------------------------------|
| ESCOLHER DE                                                                                   | 2<br>ESTINATÁRIOS PREPARAR A | TO ESCOI           | LHER DOCUMENTOS E FINALIZAR   |
| Participantes de                                                                              | o Processo                   | Outros destina     | atários                       |
| + INTIMAR TOD                                                                                 | OS MOSTRAR TODOS             | Digite o nome, o O | CPF ou o CNPJ do destinatário |
| <ul> <li>Exibir partes inativas/baixadas</li> <li>Polo ativo</li> <li>Polo passivo</li> </ul> |                              |                    |                               |

Figura 2 - Escolha do destinatário.

No caso do expediente onde o **destinatário** seja o <u>NAT - Núcleo de Assessoria Técnica</u>, o usuário deverá Digitar: <u>Núcleo</u> no **campo de pesquisa** da janela **Outros destinatários**.

| 2<br>ESCOLHER DESTINATÁRIOS PREPARAR                                | ATO ESCOLHER DOCUMENTOS E FINALIZAR                                    |  |  |  |  |
|---------------------------------------------------------------------|------------------------------------------------------------------------|--|--|--|--|
| Participantes do Processo                                           | Outros destinatários<br>Digite o nome, o CPF ou o CNPI do destinatário |  |  |  |  |
| INTIMAR TODOS     MOSTRAR TODOS     Exibir partes inativas/baixadas | Núcleo                                                                 |  |  |  |  |
| • 🍰 Polo ativo<br>• 歳 Polo passivo                                  |                                                                        |  |  |  |  |
| Destinatários                                                       |                                                                        |  |  |  |  |
| 🗊 Destinatário Comunicação                                          | Pessoal Meio Tipo do Prazo Prazo                                       |  |  |  |  |
|                                                                     | próximo 🔶                                                              |  |  |  |  |

Figura 3 - Selecionar Outros Destinatários.

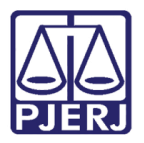

O sistema faz uma pesquisa interna conforme o termo inserido para pesquisa, devendo o usuário selecionar a opção NAT - Núcleo de Assessoria Técnica.

| ESCOLHER DE       | estinatários                      | 2<br>PREPARAR ATO | 3<br>ESCOLHER DOCUMENTOS E FINALIZAR           |       |
|-------------------|-----------------------------------|-------------------|------------------------------------------------|-------|
| Participantes de  | o Processo                        |                   | Outros destinatários                           |       |
|                   | + INTIMAR TODOS                   |                   | Digite o nome, o CPF ou o CNPJ do destinatário |       |
|                   |                                   | 10003             | núcleo de assessori                            |       |
| Exibir partes ina | 🗆 Exibir partes inativas/baixadas |                   |                                                |       |
| 📲 Polo ativo      |                                   |                   | TÉCNICA                                        |       |
| 📲 Polo passivo    | )                                 |                   |                                                |       |
| Destinatários     |                                   |                   |                                                |       |
| Destinatário      | Comunicaç                         | ão Pess           | 06                                             | razo  |
|                   |                                   |                   |                                                | імо → |

Figura 4 - Selecionar opção.

Após ser selecionado, ele será exibido na listagem **Destinatários**, sendo o **Meio** pelo qual o documento vai ser enviado, preenchido automaticamente, como **Sistema**. Devendo o usuário preencher os demais campos. Ao finalizar, selecione o botão **Próximo** para prosseguir com a confecção do expediente.

| 2<br>ESCOLHER DESTINATÁRIOS PREPARAR ATO                                                      | 3<br>ESCOLHER DOCUMENTOS E FINALIZAR           |
|-----------------------------------------------------------------------------------------------|------------------------------------------------|
| Participantes do Processo                                                                     | Outros destinatários                           |
| + INTIMAR TODOS                                                                               | Digite o nome, o CPF ou o CNPJ do destinatário |
| <ul> <li>Exibir partes inativas/baixadas</li> <li>Polo ativo</li> <li>Polo passivo</li> </ul> |                                                |
| Destinatários                                                                                 |                                                |
| 🖻 Destinatário Comunicação                                                                    | Pessoal Meio Tipo do Prazo Prazo               |
| <ul> <li>WAT - NÚCLEO DE ASSESSORIA</li> <li>B TÉCNICA</li> </ul>                             | Sistema V dias V 5                             |
|                                                                                               | próximo 🔶                                      |

Figura 5 - Destinatário selecionado.

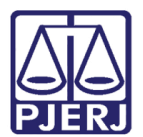

## 3. Histórico de Versões

| Versão | Data       | Descrição da alteração          | Responsável        |
|--------|------------|---------------------------------|--------------------|
| 1.0    | 26/04/2022 | Elaboração de Documento.        | Amanda Narciso     |
| 1.0    | 26/04/2022 | Revisão ortográfica e template. | Danielle Conceição |
|        |            |                                 |                    |
|        |            |                                 |                    |